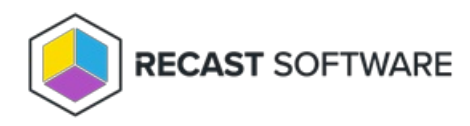

## Add an Application to a Deployment Process

Last Modified on 03.26.25

Application Manager can deploy applications concurrently in ConfigMgr and Intune environments.

To deploy an application from the **Applications** page:

1. On the **Applications** page, search for the application to deploy.

2. Click the **Deploy** button to the right of the application.

## **Applications** Q Microsoft + Add Custom Application × Vendor Application Date Added 🗓 🕴 Deployment processes Version to be Deployed Actions Microsoft Visual Studio 2022 3/26/2025 Microsoft 0 v17.13.35919.96 🔊 Deploy 😶 Enterprise (Current) Microsoft Visual Studio 2022 3/26/2025 v17.13.35919.96 K Microsoft Deploy ... 0 Professional (Current) Definition updates for v1.425.250.0 ঞ্চ Deploy ··· Microsoft Windows Defender Antivirus 3/26/2025 0 (x64)

If the application is already included in an existing deployment process, the Reimport Application side panel will open.

If the application is not already included in a deployment process, clicking **Deploy** will open a panel where you can add or edit a deployment process.

To deploy an application from the **Deployment Processes** page:

1. On the **Deployment Processes** page, search for an existing deployment process to edit.

2. Click on a number in the Applications column.

| Deploym                                                     | ent Processe                      | es                       |                |              |                    |              |
|-------------------------------------------------------------|-----------------------------------|--------------------------|----------------|--------------|--------------------|--------------|
|                                                             | +                                 | + Add Deployment Process |                |              |                    |              |
| Q Search                                                    | ¢ :                               |                          |                |              |                    |              |
| Deployment<br>Process                                       | † Environment                     | Applications             | Date Processed | Status       | Total Process Time | Actions      |
| Recast Software<br>Recast Agent<br>(English) (x64)          | cmcbhekps01.contoso.com           | 1                        | 10/28/2024     | ✓ Successful | 0 Days             | View Details |
| Recast Software<br>(i) Right Click Tools<br>(English) (x86) | CA1 Entra RMS App<br>Registration | 1                        | Never          | Paused       | 0 Days             | View Details |

3. In the **Select Application(s)** side panel that opens, click the checkbox to the left of the application to add.

## 4. Click Save & Close.

| 3 a | applications               |                          |                         |                       |
|-----|----------------------------|--------------------------|-------------------------|-----------------------|
|     | Adobe Adobe Digital Edit   | ions en-US X86 🛞 🛛 📓 Ado | be Adobe Connect app    | olication en-US X86 🛞 |
|     | Adobe Acrobat Reader D     |                          |                         |                       |
| Q,  | Search                     | Ċ                        |                         |                       |
|     | Vendor †1                  | Application +2           | Deployment<br>Processes | Version †3            |
|     | 1BitSquared                | KiCad (x86)              | 0                       | 6.0.11                |
|     | 1BitSquared                | KiCad (x64)              | 0                       | 7.0.10                |
|     | 247TailorSteel             | Sophia                   | 0                       | 4.304.1.0             |
|     | 2BrightSparks Ptd Ltd      | SyncBackFree             | 0                       | 11.2.33.0             |
|     | A 2BrightSparks<br>Ptd Ltd | CMake 3.28 (x86)         | 0                       | 3.28.2                |
|     | A 2BrightSparks<br>Ptd Ltd | CMake 3.28 (x64)         | 0                       | 3.28.2                |
|     | 2BrightSparks<br>Ptd Ltd   | CMake 3.28 (ARM64)       | 0                       | 3.28.2                |
| 10  | items per page             | 1-10 of 2949             | Prev                    | ious Next             |

Copyright © 2025 Recast Software Inc. All rights reserved.